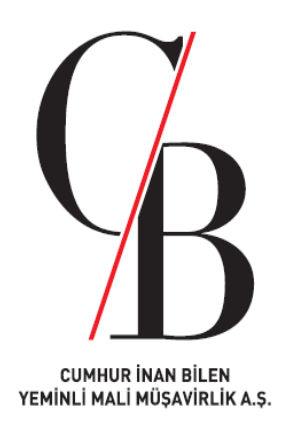

# ORTAK/YETKİLİ OLUNMASINA YÖNELİK KISITLAMA İŞLEMLERİ (ADIMA ŞİRKET AÇILMASIN HİZMETİ)

04 OCAK 2022

1

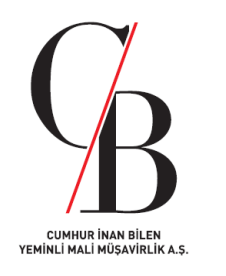

#### 1. Giriş

- E-devlet sisteminin hem niteliksel, hem de niceliksel olarak gelişmesi, sistemin kullanımını artırmakta ve buna bağlı bazı sıkıntılar doğurabilmektedir. Söz konusu sıkıntılardan biri de, ticaret sicili işlemlerinin elektronik ortamda MERSİS üzerinden yapılabilmesi ve bu sebeple dolandırıcılık suçuna davetiye çıkarabilmesidir.
- E-devlet sisteminde hizmete açılan yeni bir uygulama ile dolandırıcılığın önüne geçilebilmektedir. MERSİS üzerinden başlatılan "Adıma Şirket Açılmasın" hizmeti ile kişiler MERSİS'te kimlik numaraları üzerine kısıt koyarak iradeleri dışında şirket veya işletme ortağı/yetkilisi olarak eklenmelerini engelleyebilmekte ve engeli geri kaldırabilmektedir.
- Bu uygulamadan önce; kayıp, sahte kimlik ve benzeri durumlarda kişilerin iradeleri dışında şirket ve ticari işletmelere ortak ya da yetkili olarak eklenmelerinin engellenmesi için Ticaret Sicil Müdürlüklerine başvurulmakta ve MERSİS'teki kimlik numaraları üzerine kısıt konulmaktaydı.

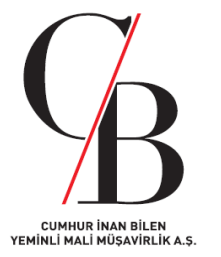

- E-devlet "Adıma Şirket Açılmasın" hizmeti, birkaç adımda erişime açılabilmektedir. Buna göre;
- E-devlet'e <u>https://www.turkiye.gov.tr/ticaret-ortak-yetkili-olunmasina-yonelik-kisitlama-islemleri-mersis</u> linki üzerinden giriş yapılabilir,

veya,

- E-Devlete giriş yapılıp, Kurumlar başlığı seçilip, Ticaret Bakanlığı başlığı seçilip, Ortak / Yetkili Olunmasına Yönelik Kısıtlama İşlemleri (MERSİS) sekmesine tıklayıp, ardından kısıtlama getirmek istediğiniz "ortak ya da yetkili\*" seçeneklerinden birisinin seçilmesiyle devam eden sekmeler izlenebilir.
- Her iki seçenek de işaretlenerek ticaret sicili işlemlerinde kimlik bilgilerinin kullanılarak bir şirket veya işletmeye ortak veya yetkili olarak kaydedilmenin önüne geçilebilmektedir.

\*Ortak veya yetkili başlıkları için izlenen adımlar aynıdır.

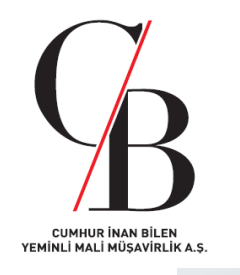

(1. Adım) Sağ üstten Yeni Başvuru sekmesini seçin.

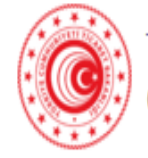

Ortak / Yetkili Olunmasına Yönelik Kısıtlama İşlemleri (MERSİS)

Bu hizmet Ticaret Bakanlığı işbirliği ile e-Devlet Kapısı altyapısı üzerinden sunulmaktadır.

Ficaret Bakanlığı

Bu hizmeti kullanarak, kişiler MERSİS'te kimlik numaraları üzerine kısıt koyarak iradeleri dışında şirket veya işletme ortağı / yetkilisi olarak eklenmelerini engelleyebilmekte ve bu kısıtı kaldırabilmektedir.

Puanla / Bildir

Paylas

Yeni Başvuru

Tavorilerime Ekle.

Şirket / işletme kuruluşları ile mevcut bir şirket veya işletmeye ilişkin değişiklik işlemleri ticaret sicilinde tescil edilmekte olup, ticaret sicili işlemleri elektronik ortamda Merkezi Sicil Kayıt Sistemi (MERSİS) üzerinden gerçekleştirilmektedir. MERSİS üzerinden başlatılan şirket / işletme kuruluş veya değişiklik başvurularında ortak/yetkili olacak kişinin bilgileri kimlik numarası ile sorgulanmakta ve sisteme eklenmektedir. "Şirket veya Ticari İşletmelerde Ortak / Yetkili Olunmasının Engellenmesine Yönelik Kısıtlama İşlemleri" hizmetini kullanarak kimlik numaranız üzerine kısıt koyduğunuzda, şirket ortağı/işletme sahibi veya bir şirket veya işletmede yetkili olarak eklenmeniz sistem tarafından engellenerek iradeniz dışında adınıza işlem yapılmasının önüne geçilecektir. Yine bu hizmeti kullanarak daha önce tarafınızca eklenen kısıtın kaldırılması da mümkündür.

A

Daha önce yapılmış başvurunuz yok. **"Yeni Başvuru"** düğmesini tıklayarak yeni bir başvuruda bulunabilirsiniz.

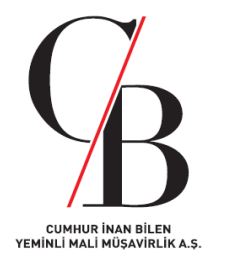

(2. Adım) Yeni Başvuru sekmesini seçtikten sonra, Başvuru Bilgileri başlığı Kısıt Türünden Ortak ya da Yetkili sekmesini seçin.

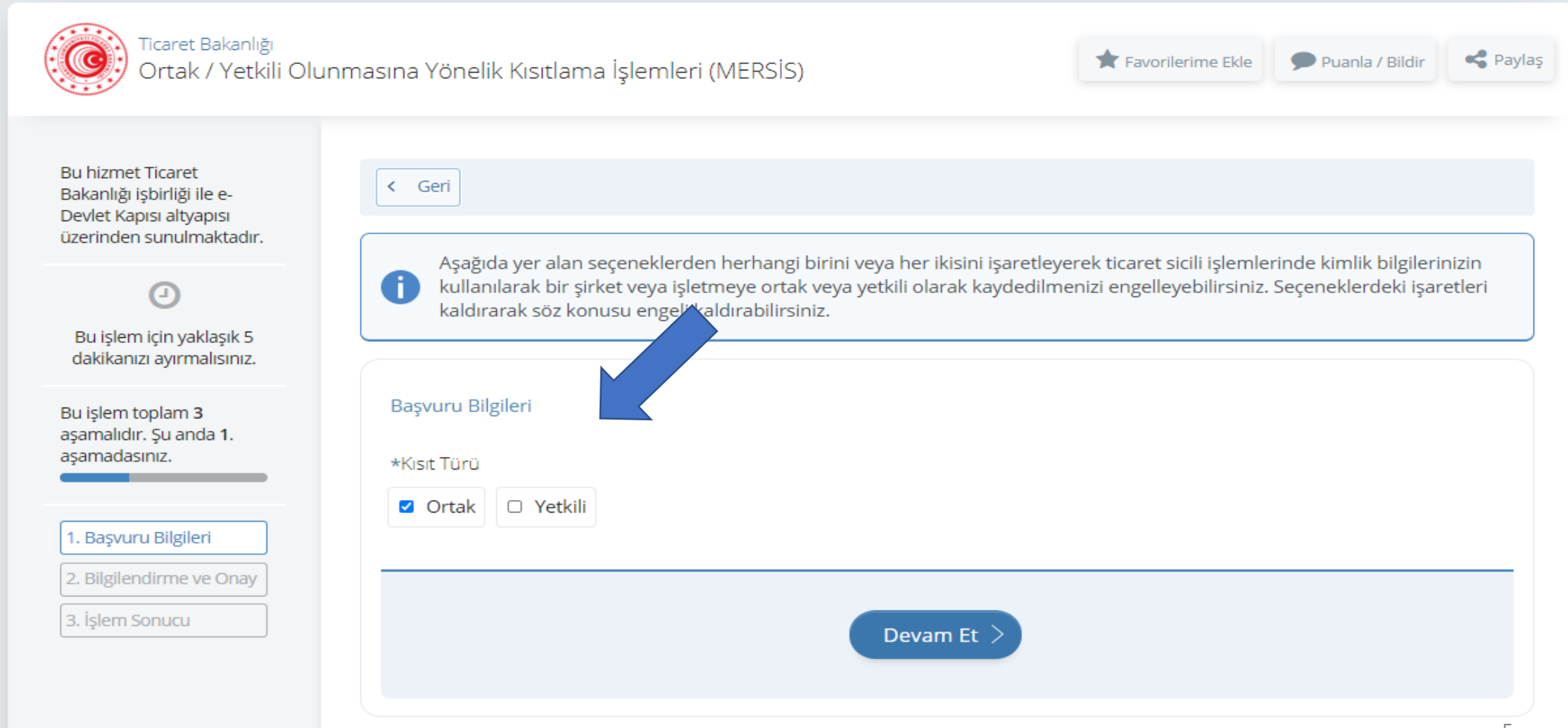

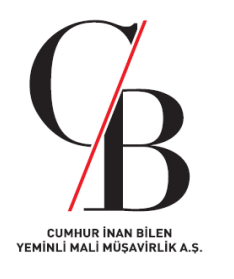

**(3. Adım) Kısıt Türü** başlığından **Ortak** ya da **Yetkili** sekmesi seçildiği zaman yapılan başvuruya ait T.C. Kimlik numarası ile MERSİS'ten ortak ya da yetkili olarak eklenmeme isteğini onaylama butonu çıkmaktadır.

| Ticaret Bakanlığı<br>Ortak / Yetkili Olur                                                              | masına Yönelik Kısıtlama İşlemleri (MERSİS) 🔭 Puanla / Bildir <                                                                                                    | Paylaş |  |  |
|----------------------------------------------------------------------------------------------------|----------------------------------------------------------------------------------------------------|--------|--|--|
| Bu hizmet Ticaret<br>Bakanlığı işbirliği ile e-<br>Devlet Kapısı altyapısı<br>üzerinden sunulmaktadır. | < Geri                                                                                                    |        |  |  |
| Ø                                                                                                    | Bilgilendirme ve Onay                                                                                                    |        |  |  |
| Bu işlem için yaklaşık 5<br>dakikanızı ayırmalısınız.                                                  | Merkezi Sicil Kayıt Sistemi (MERSİS) üzerinden başlatılan şirket/işletme kuruluş veya değişiklik başvurularında ortak olarak<br>eklenmenizin engellenmesi amacıyla kimlik numaranız üzerine kısıt konulacaktır. Kimlik numaranız üzerine ortak olarak<br>eklenilmesine yönelik kısıt konulduğunda, T.C. Kimlik numaranız ile MERSİS üzerinden ortak olarak eklenmek istendiğinizde<br>sistem uyarı vererek bu işlemi gerçekleştirmeyecektir. |        |  |  |
| Bu işlem toplam <b>3</b><br>aşamalıdır. Şu anda <b>2</b> .<br>aşamadasınız.                            |                                                                                                    |        |  |  |
|                                                                                                    | * 🗹 Yukarıdaki bilgilendirme yazısını okudum ve kabul ediyorum.                                                                                                    |        |  |  |
| 1. Başvuru Bilgileri                                                                                   | Bu şartı kabul etmediğiniz takdirde işleme devam edemezsiniz.                                                                                                    |        |  |  |
| 2. Bilgilendirme ve Onay                                                                               |                                                                                                    | _      |  |  |
| 3. işlem Sonucu                                                                                        | Devam Et >                                                                                                    |        |  |  |

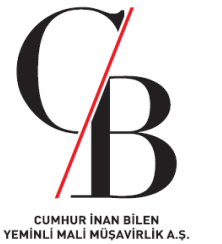

(4. Adım) Bilgilendirme yazısını okuyup onayladıktan sonra, başvurunun sonuçlanıp konulan kısıtın başarı ile tamamlandığına dair bir kutucuk çıkmaktadır.

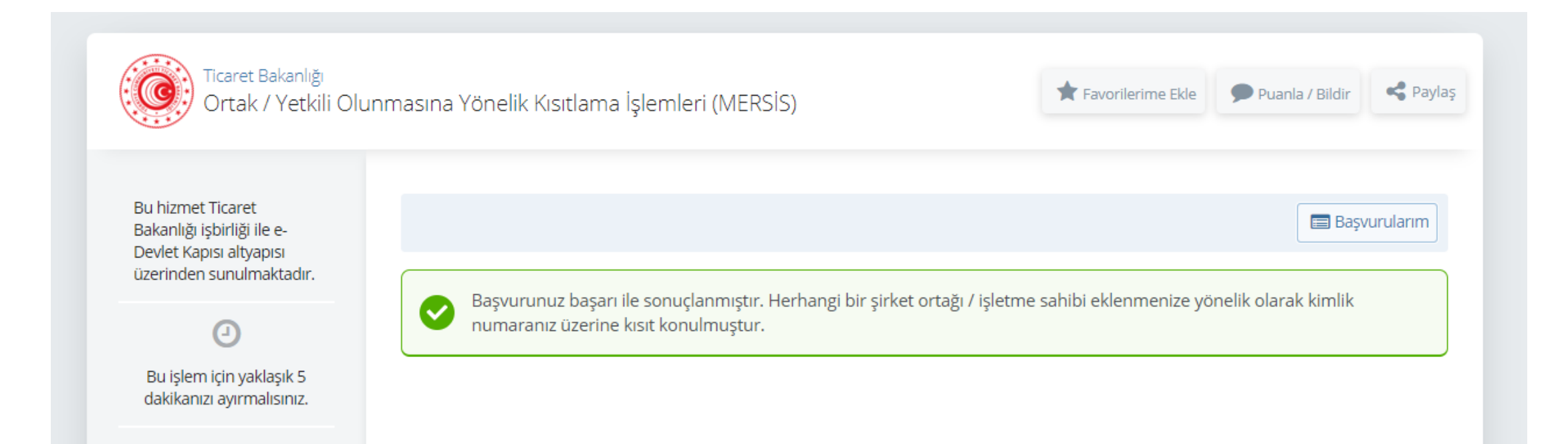

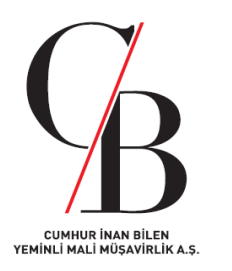

(5. Adım) Başvurularım sekmesi açıldığı zaman, konulan kısıtı kaldırma ya da tekrar kısıt koyma başlığı gelmektedir.

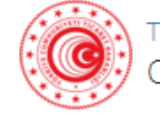

😥 Ticaret Bakanlığı Ortak / Yetkili Olunmasına Yönelik Kısıtlama İşlemleri (MERSİS)

Bu hizmet Ticaret Bakanlığı işbirliği ile e-Devlet Kapısı altyapısı üzerinden sunulmaktadır. Bu hizmeti kullanarak, kişiler MERSİS'te kimlik numaraları üzerine kısıt koyarak iradeleri dışında şirket veya işletme ortağı / yetkilisi olarak eklenmelerini engelleyebilmekte ve bu kısıtı kaldırabilmektedir.

Şirket / işletme kuruluşları ile mevcut bir şirket veya işletmeye ilişkin değişiklik işlemleri ticaret sicilinde tescil edilmekte olup, ticaret sicili işlemleri elektronik ortamda Merkezi Sicil Kayıt Sistemi (MERSİS) üzerinden gerçekleştirilmektedir. MERSİS üzerinden başlatılan şirket / işletme kuruluş veya değişiklik başvurularında ortak/yetkili olacak kişinin bilgileri kimlik numarası ile sorgulanmakta ve sisteme eklenmektedir. "Şirket veya Ticari işletmelerde Ortak / Yetkili Olunmasının Engellenmesine Yönelik Kısıtlama İşlemleri" hizmetini kullanarak kimlik numaranız üzerine kısıt koyduğunuzda, şirket ortağı/işletme sahibi veya bir şirket veya işletmede yetkili olarak eklenmeniz sistem tarafından engellenerek iradeniz dışında adınıza işlem yapılmasının önüne geçilecektir. Yine bu hizmeti kullanarak daha önce tarafınızca eklenen kısıtın kaldırılması da mümkündür.

Tavorilerime Ekle

"Ortak" veya "Yetkili" seçenekleri işaretlenerek kimlik numaranız üzerine koyulan kısıtı "Kısıt Kaldır veya Kısıt Koy"düğmesini kullanarak bir sonraki ekranda ekleyebilir veya kaldırabilirsiniz.

| Sonuçlanmış Başvurularım |                     |                             |     |
|--------------------------|---------------------|-----------------------------|-----|
| Kısıtlama Türü           | Kısıtlama Tarihi    | İşlem                       | × _ |
| Ortak Olamaz             | 04/01/2022 14:12:47 | Kısıt Kaldır veya Kısıt Koy |     |

Paylas

Puanla / Bildir

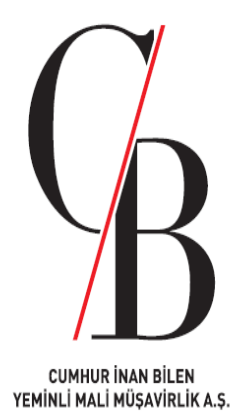

## SAYGILARIMIZLA

Sitemizde(cumhurbilenymm.com.tr) paylaşılan vergi ve vergileme ile ilişkili çalışmalarda şahsi görüş ve yorumlarımız yer almaktadır. Sitemizde yer alan bilgi veya verileri kullanmanız sonucunda ortaya çıkabilecek her türlü risk tarafınıza aittir. Sitemiz ve yazarları, söz konusu kullanımdan dolayı (ihmalkarlık kaynaklı olanlar da dahil olmak üzere) her türlü özel, dolaylı veya arızi zararlardan ve cezai tazminattan dolayı sorumlu tutulamaz.